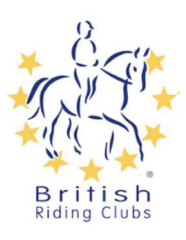

## How to renew a membership

You will be able to renew your membership up to 30 days before it runs out. To do this go to your profile and click on the club memberships tab to view existing memberships. If your membership is in the last 30 days and can be renewed, its status will appear as 'Renew' giving you the option to

| Profile                               | Club Members    | + ADD CLUB MEMBERSHIP |                     |                   |                      |                   |          |
|---------------------------------------|-----------------|-----------------------|---------------------|-------------------|----------------------|-------------------|----------|
| Roles<br>Individual <u>Membership</u> | Join one of     | our many riding       | g clubs by clicking | the blue box '+Ao | ld club membership'. |                   |          |
| Club Memberships<br>Certification     |                 |                       |                     |                   |                      |                   | 1 Record |
| Official Stewards                     | Club Membership | Status                | Valid From          | Valid To          | Membership Type      | Club              | Actions  |
| Addresses                             | Club Membership | Lapsed                | 01/01/2023          | 13/11/2023        | Senior Member        | CROWN RIDING CLUB | :        |
| Entries                               |                 |                       |                     |                   |                      |                   |          |

renew it by clicking this. If your membership has lapsed you can also renew by clicking the red 'Lapsed' button.

| - Club                                                          | Membership Details                 |           | Current Club Membership Details                                                |                                                                        |                                       |                                             |                                      |                                                                        |                   |
|-----------------------------------------------------------------|------------------------------------|-----------|--------------------------------------------------------------------------------|------------------------------------------------------------------------|---------------------------------------|---------------------------------------------|--------------------------------------|------------------------------------------------------------------------|-------------------|
| - Club                                                          | o Info                             | *         |                                                                                | -                                                                      | -                                     |                                             |                                      |                                                                        |                   |
|                                                                 |                                    |           | Status:                                                                        | E LAPSED                                                               |                                       |                                             |                                      |                                                                        |                   |
| You will then have the option to                                |                                    |           | Number                                                                         | 25032                                                                  |                                       |                                             |                                      |                                                                        |                   |
|                                                                 |                                    |           | Membership Type                                                                | Senior Meml                                                            | ber - Club Men                        | nbership                                    |                                      |                                                                        |                   |
| renew your membership under the                                 |                                    |           | First Joined                                                                   | 01/01/2023                                                             |                                       |                                             |                                      |                                                                        |                   |
| Club membership renewal details.                                |                                    |           | Valid From                                                                     | 01/01/2023                                                             |                                       |                                             |                                      |                                                                        |                   |
|                                                                 |                                    |           | Valid To                                                                       | 13/11/2023                                                             |                                       |                                             |                                      |                                                                        |                   |
| Select the membership type you                                  |                                    |           | Club Membership Renewal Details                                                |                                                                        |                                       |                                             |                                      |                                                                        |                   |
| would like from those available to<br>you. Then click next.     |                                    |           | Membership Type                                                                | Please Note: An<br>completed the f<br>would be senior Me<br>31/12/2024 | ny additions/edit<br>form The availat | t you make in this is<br>ole membership typ | section of the fo<br>pes may have be | rm will only take effect once you've<br>en filtered to only show those |                   |
|                                                                 |                                    |           |                                                                                |                                                                        |                                       | 1/2                                         |                                      |                                                                        |                   |
| — Club Member                                                   | rship Details                      | Club      |                                                                                |                                                                        |                                       |                                             |                                      |                                                                        |                   |
| You can then choose which club<br>you would like to renew with. |                                    |           | Please note adding a Club will share your personal information with that club. |                                                                        |                                       |                                             |                                      |                                                                        |                   |
| men click +Auu to auu this                                      |                                    |           |                                                                                |                                                                        |                                       |                                             |                                      |                                                                        |                   |
| membership to your basket.                                      |                                    |           | DDEV                                                                           |                                                                        |                                       | 2/2                                         |                                      |                                                                        |                   |
| . ,                                                             |                                    |           | PREV                                                                           |                                                                        |                                       |                                             |                                      |                                                                        | $\frown$          |
| Click on the basket in the top right corner.                    |                                    |           | TAYLORSOFHIE SECANAL<br>PROFILE                                                | COM (SWITCH BADY)                                                      | 1                                     | М                                           | Y MEMBERS                            | → <b>(*)</b> 0                                                         |                   |
|                                                                 |                                    |           |                                                                                |                                                                        |                                       |                                             |                                      |                                                                        |                   |
|                                                                 | Θ                                  | SOPH      | HE TAYLOR                                                                      |                                                                        |                                       |                                             |                                      |                                                                        |                   |
|                                                                 |                                    |           |                                                                                | VIEW PR                                                                | ROFILE                                |                                             |                                      |                                                                        |                   |
|                                                                 | Bas                                |           |                                                                                |                                                                        |                                       |                                             |                                      | )                                                                      |                   |
|                                                                 |                                    |           |                                                                                |                                                                        |                                       |                                             |                                      |                                                                        |                   |
|                                                                 | Basket                             |           |                                                                                |                                                                        |                                       |                                             |                                      |                                                                        |                   |
|                                                                 |                                    |           |                                                                                |                                                                        | Cost Per                              |                                             |                                      |                                                                        |                   |
| This will take you to the checkout for you to                   | Item                               |           |                                                                                | Quantity                                                               | Item                                  | Total Rer                                   | nove                                 | Total:                                                                 | £75.00            |
|                                                                 | Corlin Izak - MAR                  | DEN RIC   | DING CLUB Membership Marden                                                    | 1                                                                      | £75.00                                | £75.00                                      | ā                                    |                                                                        |                   |
| complete payment.                                               | Senior (Valid until<br>07/11/2023) | 1 - 2024- | -12-31) - Auto Renewal (Start Dat                                              | te                                                                     |                                       |                                             |                                      | Billing Details Click here                                             | to use my details |
|                                                                 | Discust Octo                       | _         |                                                                                |                                                                        |                                       |                                             |                                      | Name: *                                                                |                   |
|                                                                 | Discount Code                      | _         | ⊕ APPLY                                                                        |                                                                        |                                       |                                             |                                      | Name                                                                   |                   |
|                                                                 |                                    |           |                                                                                |                                                                        |                                       |                                             |                                      | Email: *                                                               |                   |
|                                                                 |                                    |           |                                                                                |                                                                        |                                       |                                             |                                      | Email                                                                  |                   |
|                                                                 |                                    |           |                                                                                |                                                                        |                                       |                                             |                                      | Address Line 1: *                                                      |                   |
|                                                                 |                                    |           |                                                                                |                                                                        |                                       |                                             |                                      | Address Line 1                                                         |                   |
|                                                                 |                                    |           |                                                                                |                                                                        |                                       |                                             |                                      | Address Line 2:                                                        |                   |
|                                                                 |                                    |           |                                                                                |                                                                        |                                       |                                             |                                      | Address Line 2                                                         |                   |
|                                                                 |                                    |           |                                                                                |                                                                        |                                       |                                             |                                      | Address City: *                                                        |                   |
|                                                                 |                                    |           |                                                                                |                                                                        |                                       |                                             |                                      | diffice liftheren.                                                     |                   |
|                                                                 |                                    |           |                                                                                |                                                                        |                                       |                                             |                                      | Save Details For Future                                                | Jse               |

Once you have clicked the blue pay button this will complete the transaction and the membership will then be visible as current in the club memberships tab.

| Checkout                                                                                                    |          |                  |       |                                                                                                |                                              |                       |
|----------------------------------------------------------------------------------------------------|----------|------------------|-------|------------------------------------------------------------------------------------------------|----------------------------------------------|-----------------------|
| tem                                                                                                    | Quantity | Cost Per<br>Item | Total | Items:                                                                                         |                                              | £75.0                 |
| Corlin Izak - MARDEN RIDING CLUB Membership Marden Senior (Valid<br>until - 2024-12-31) - Auto Renewal (Start Date 07/11/2023) |          | 75.00            | 75.00 | Processing Fee:                                                                                |                                              | £3.00                 |
| Processing Fee                                                                                                    |          | 3.00             | 3.00  | Total:                                                                                         |                                              | £78.00                |
|                                                                                                    |          |                  |       | Card number                                                                                    |                                              |                       |
|                                                                                                    |          |                  |       | 1234 1234 1234 1234                                                                            | VISA 🦲                                       |                       |
|                                                                                                    |          |                  |       | Expiry                                                                                         | cvc                                          |                       |
|                                                                                                    |          |                  |       | MM / YY                                                                                        | CVC                                          | -0                    |
|                                                                                                    |          |                  |       | Country                                                                                        |                                              |                       |
|                                                                                                    |          |                  |       | United Kingdom                                                                                 |                                              | ~                     |
|                                                                                                    |          |                  |       | Postal code                                                                                    |                                              |                       |
|                                                                                                    |          |                  |       | CVR 2X7                                                                                        |                                              |                       |
|                                                                                                    |          |                  |       | By providing your card information<br>Society to charge your card for for<br>with their terms. | n, you allow The Brit<br>ture payments in ac | ish Horse<br>sordance |
| 07/11/20                                                                                                    |          |                  |       | Pos                                                                                            | wered by stripe                              | PAY                   |

| Club Memberships              | + ADD CLUB MEMBERSHIP |            |            |                 |          |
|-------------------------------|-----------------------|------------|------------|-----------------|----------|
|                               |                       |            |            |                 | 1 Record |
| Club Membership               | Status                | Valid From | Valid To   | Membership Type | Actions  |
| MARDEN RIDING CLUB Membership | Current               | 07/11/2023 | 31/12/2024 |                 | *<br>*   |